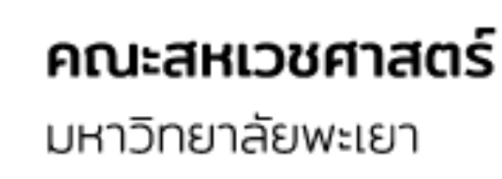

# SOUL

## คู่มือมาตรฐานการให้บริการ

ระบบติ้ดตามเงินสนับสนุนการพัฒนาบุคลากรรายบุคคล (BLOCK GRANT) งบประมาณรายได้ คณะสหเวชศาสตร์ มหาวิทยาลัยพะเยา โดยใช้ LINE OFFICIAL ACCOUNT

### SCAN ME

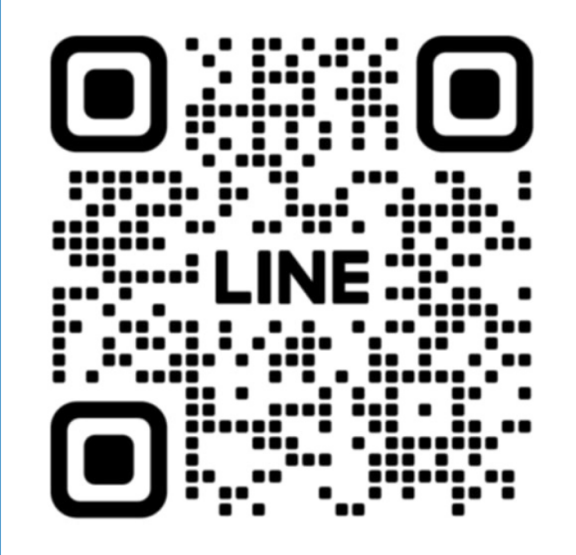

จัดทำโดย : นางคัทรียา วันโน ตำแหน่ง : นักวิชาการเงินและบัญชีชำนาญการ โทร : 3870

#### 1. หลักการและเหตุผล

คณะสหเวชศาสตร์ ยังไม่มีระบบติดตามติดตามเงินสนับสนุนการพัฒนาบุคลากรรายบุคคล (Block grant) ซึ่งทำให้บุคลากรไม่สามารถเข้าถึงข้อมูลเงินสนับสนุนการพัฒนาบุคลากรรายบุคคล (Block grant) ได้แบบทันท่วงที

นักวิชาการเงินและบัญชี ผู้รับผิดชอบในเรื่องการควบคุมงบประมาณการพัฒนาบุคลากร จึง จัดทำคู่มือมาตรฐานการให้บริการ เรื่อง ระบบติดตามเงินสนับสนุนการพัฒนาบุคลากรรายบุคคล (Block grant) งบประมาณรายได้ คณะสหเวชศาสตร์ มหาวิทยาลัยพะเยา โดยใช้ Line Official Account เพื่อให้บุคลากรทุกคนในคณะสหเวชศาสตร์ สามารถเข้าถึงข้อมูลเพื่อติดตามสถานะเงินสนับสนุนการ พัฒนาบุคลากรของตนเองได้โดยง่าย สะดวกรวดเร็ว และลดขั้นตอนในการทำงาน

#### 2. วัตถุประสงค์

 เพื่อให้บุคลากรคณะสหเวชศาสตร์ทราบถึงขั้นตอนการทำงานของระบบติดตามเงิน สนับสนุนการพัฒนาบุคลากรรายบุคคล (Block grant) งบประมาณรายได้ คณะสหเวชศาสตร์ มหาวิทยาลัยพะเยา โดยใช้ Line Official Account

2. เพื่อให้บุคลากรคณะสหเวชศาสตร์มีระบบติดตามสถานะเงินสนับสนุนการพัฒนาบุคลากร รายบุคคล (Block grant) งบประมาณรายได้ที่ใช้งานง่าย และสะดวกรวดเร็ว การเข้าใช้งานระบบติดตามเงินสนับสนุนการพัฒนาบุคลากรรายบุคคล (Block grant) งบประมาณรายได้ คณะสหเวชศาสตร์ มหาวิทยาลัยพะเยา โดยใช้ Line Official Account

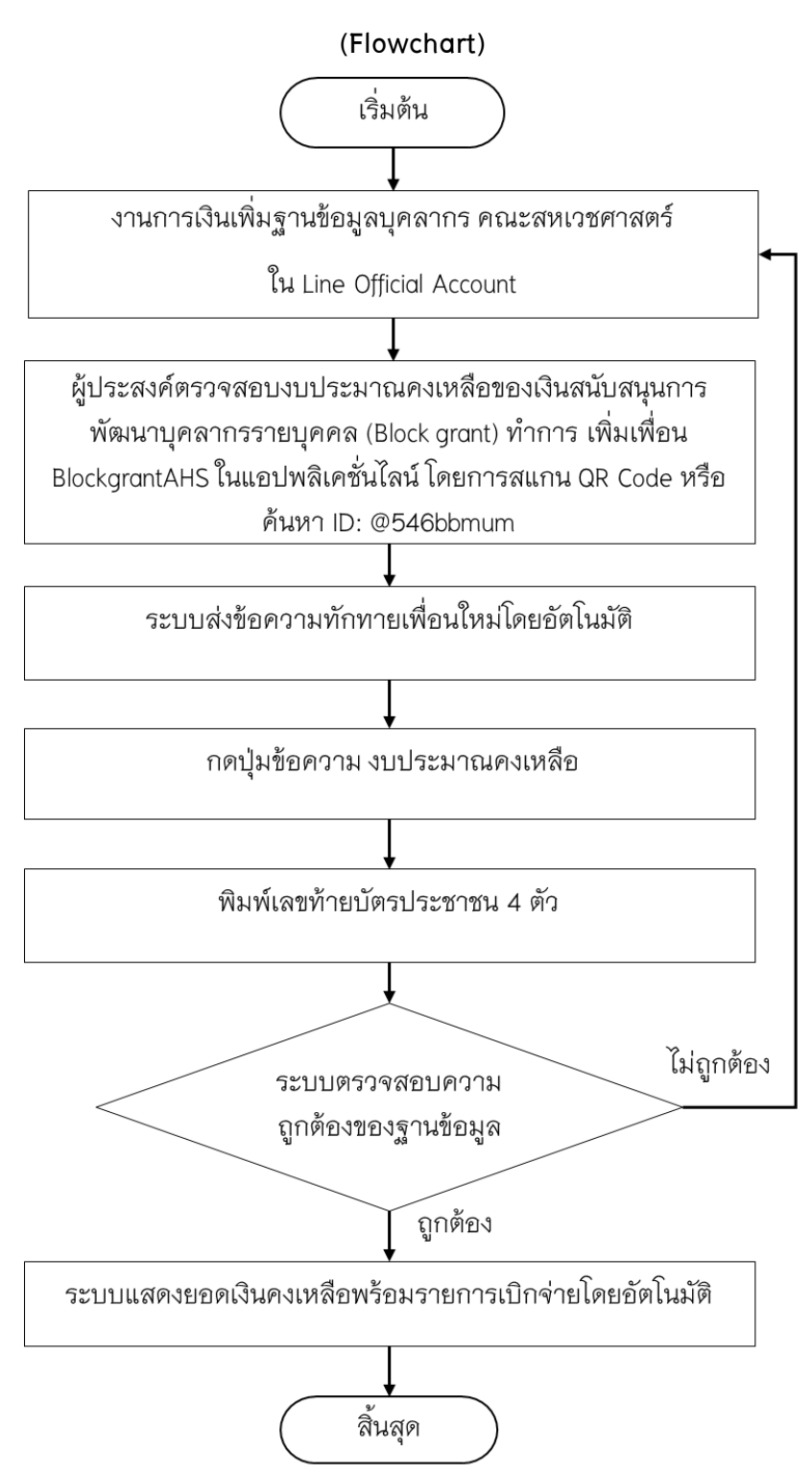

#### รายละเอียดขั้นตอนการการเข้าใช้งานระบบติดตามเงินสนับสนุนการพัฒนาบุคลากรรายบุคคล (Block grant) งบประมาณรายได้ คณะสหเวชศาสตร์ มหาวิทยาลัยพะเยา โดยใช้ Line Official Account

ส่วนงาน: การเงินและบัญชี รูปแบบการให้บริการ: 🗹 Online 🗖 Onsite ค่าธรรมเนียม: 🗹 ไม่มี 🗖 มี......บาท

วัตถุประสงค์: 1. เพื่อให้บุคลากรคณะสหเวชศาสตร์ทราบถึงขั้นตอนการทำงานของระบบติดตามเงินสนับสนุนการพัฒนาบุคลากรรายบุคคล (Block grant) งบประมาณรายได้ คณะสหเวชศาสตร์ มหาวิทยาลัยพะเยา โดยใช้ Line Official Account

2. เพื่อให้บุคลากรคณะสหเวชศาสตร์มีระบบติดตามสถานะเงินสนับสนุนการพัฒนาบุคลากรรายบุคคล (Block grant) งบประมาณรายได้ที่ใช้ งานง่าย และสะดวกรวดเร็ว

| ลำดับ | ผังกระบวนการ | รายละเอียด       | ระยะเวลา    | ผู้รับผิดชอบ | เอกสาร          | กฎหมาย/       |
|-------|--------------|------------------|-------------|--------------|-----------------|---------------|
| ที่   |              |                  |             |              |                 | ประกาศ/คำสั่ง |
| 1     |              | รวบรวมข้อมูลเงิน | ก่อนขึ้น    | -งานการเงิน  | -ข้อมูลการ      | -             |
|       | ( เริ่มต้น ) | สนับสนุนการ      | ปึงบประมาณ  | และบัญชี     | กำหนดยอดเงิน    |               |
|       |              | พัฒนาบุคลากร     | ใหม่ ประมาณ |              | สนับสนุนการ     |               |
|       |              | รายบุคคล (Block  | 1 เดือน     |              | พัฒนาบุคลากร    |               |
|       |              | grant)           |             |              | รายบุคคล (Block |               |
|       |              |                  |             |              | grant) จากงาน   |               |
|       |              |                  |             |              | นโยบายและแผน    |               |

| 2 | งานการเงินเพิ่มฐานข้อมูลบุคลากร คณะสหเวช<br>ศาสตร์ ใน Line Official Account                                                                                                    | <ul> <li>-กรอกข้อมูลชื่อ-</li> <li>นามสกุล</li> <li>-กรอกจำนวนเงิน</li> <li>พัฒนาบุคลากร</li> <li>รายบุคคล</li> <li>-ระบุคีย์เวิร์ดที่ใช้</li> <li>ในการสอบถาม</li> <li>คือ เลขท้ายบัตร</li> <li>ประชาชน 4 ตัว</li> </ul> | 5 ชั่วโมง | -งานการเงิน<br>และบัญชี                                                                                         | -ข้อมูลชื่อ-สกุล<br>-ข้อมูลเลขท้าย<br>บัตรประจำตัว<br>ประชาชน |   |
|---|----------------------------------------------------------------------------------------------------|----------------------------------------------------------------------------------------------------|-----------|----------------------------------------------------------------------------------------------------|---------------------------------------------------------------|---|
| 3 | ผู้ประสงค์ตรวจสอบงบประมาณคงเหลือของเงิน<br>สนับสนุนการพัฒนาบุคลากรรายบุคคล (Block grant) ทำ<br>การ เพิ่มเพื่อน BlockgrantAHS ในแอปพลิเคชั่นไลน์ โดย<br>การสแกน QR Code หรือ ค้นหา ID: @546bbmum | -เพิ่มเพื่อนใน Line<br>Official Account                                                                                                    | 5 นาที    | -ผู ประสงค<br>ตรวจสอบ<br>งบประมาณ<br>คงเหลือของเงิน<br>สนับสนุนการ<br>พัฒนาบุคลากร<br>รายบุคคล (Block<br>grant) |                                                               |   |
| 4 | ระบบส่งข้อความทักทายเพื่อนใหม่โดยอัตโนมัติ                                                                                                    | -ระบบจะส <sup>่</sup> ง<br>ข้อความทักทาย                                                                                                    | 5 วินาที่ | -Line Official<br>Account                                                                                       | -                                                             | - |

|   |                                            | เพื่อนใหม่โดย                                                                                                |          |                                                                                                    |   |   |
|---|--------------------------------------------|----------------------------------------------------------------------------------------------------|----------|----------------------------------------------------------------------------------------------------|---|---|
|   |                                            | อัตโนมัติ                                                                                                    |          |                                                                                                    |   |   |
| 5 | กดปุ่มข้อความ งบประมาณคงเหลือ              | <ul> <li>ระบบจะส่ง<br/>ข้อความ "ระบุเลข<br/>ท้ายบัตรปปช.4ตัว<br/>เพื่อตรวจสอบ<br/>ยอดเงินคงเหลือ"</li> </ul> | 5 วินาที | <ul> <li>-ผู้ประสงค์</li> <li>ตรวจสอบ</li> <li>งบประมาณ</li> <li>คงเหลือของเงิน</li> <li>สนับสนุนการ</li> <li>พัฒนาบุคลากร</li> <li>รายบุคคล</li> <li>(Block grant)</li> <li>Line Official</li> <li>Account</li> </ul> |   |   |
| 6 | พิมพ์เลขท <sup>้</sup> ายบัตรประชาชน 4 ตัว | –พิมพ์เลขท้ายบัตร<br>ประชาชน 4 ตัว                                                                           | 5 วินาที | <ul> <li>ผู้ประสงค์</li> <li>ตรวจสอบ</li> <li>งบประมาณ</li> <li>คงเหลือของเงิน</li> <li>สนับสนุนการ</li> <li>พัฒนาบุคลากร</li> </ul>                                                                                   | _ | _ |

|   |                                                                                     |                                                                         |           | รายบุคคล (Block<br>grant)<br>-Line Official<br>Account |   |   |
|---|-------------------------------------------------------------------------------------|-------------------------------------------------------------------------|-----------|--------------------------------------------------------|---|---|
| 7 | ระบบตรวจสอบความ<br>ถูกต <sup>้</sup> องของฐานข้อมูล                                 | – Line Official<br>Account<br>ประมวลผล                                  | 5 วินาที่ | – Line Official<br>Account                             | _ | - |
| 8 | ระบบแสดงยอดเงินคงเหลือพร <sup>้</sup> อมรายการเบิกจ <sup>่</sup> าย<br>โดยอัตโนมัติ | -ระบบจะส่ง<br>ยอดเงินคงเหลือ<br>พร้อมรายการ<br>เบิกจ่ายโดย<br>อัตโนมัติ | 5 วินาที  | – Line Official<br>Account                             | _ | _ |
| 9 | สิ้นสุด                                                                             |                                                                         |           |                                                        |   |   |

ภาคผนวก

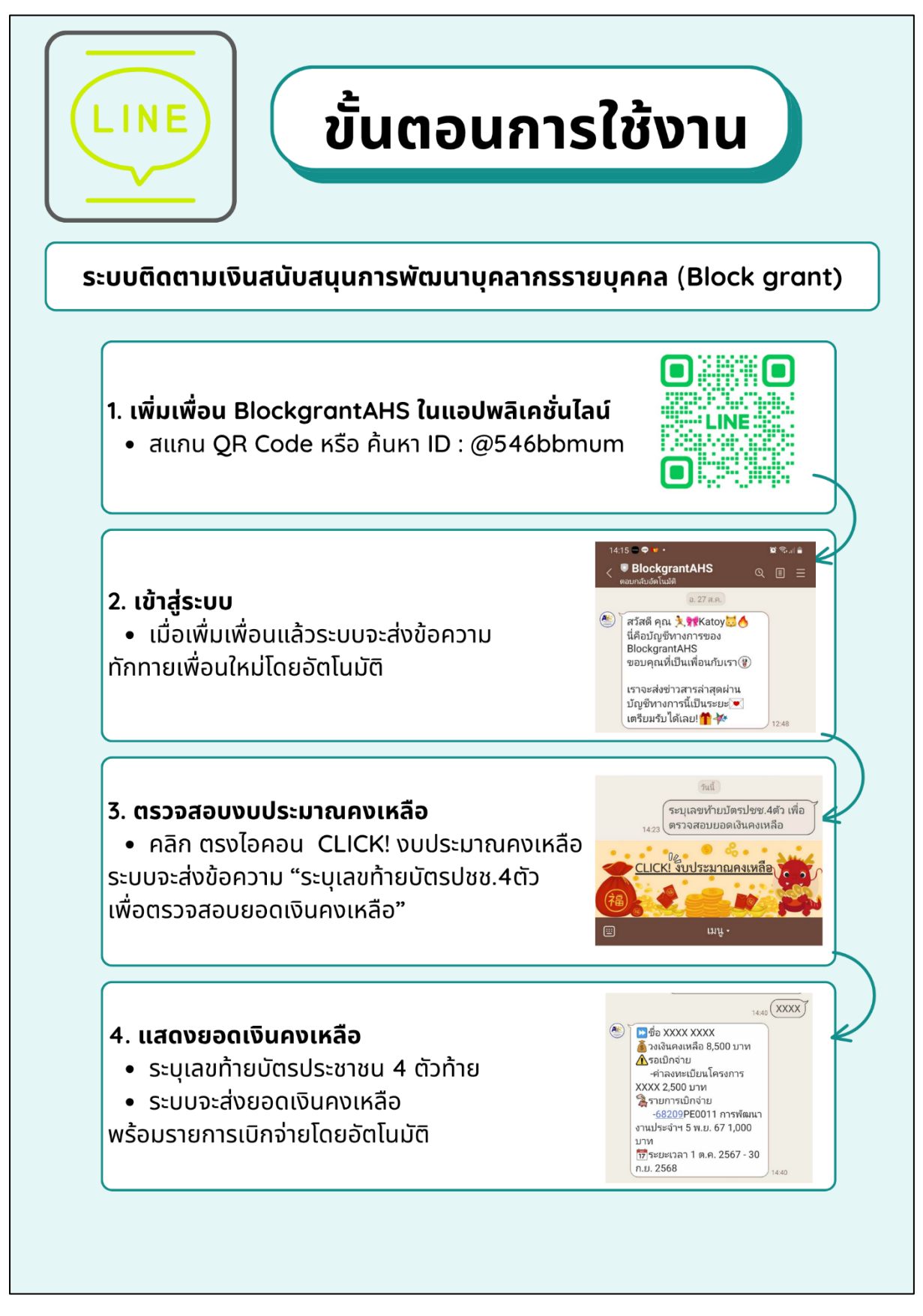

**ภาพที่ 1** แสดงขั้นตอนการใช้งานระบบติดตามเงินสนับสนุนการพัฒนาบุคลากรรายบุคคล (Block grant)

ขั้นตอนการเข้าใช้งานระบบติดตามเงินสนับสนุนการพัฒนาบุคลากรรายบุคคล (Block grant) งบประมาณรายได้ คณะสหเวชศาสตร์ มหาวิทยาลัยพะเยา โดยใช้ Line Official Account

เพิ่มเพื่อน BlockgrantAHS ในแอปพลิเคชั่นไลน์ โดยการสแกน QR Code หรือ ค้นหา ID:
 @546bbmum

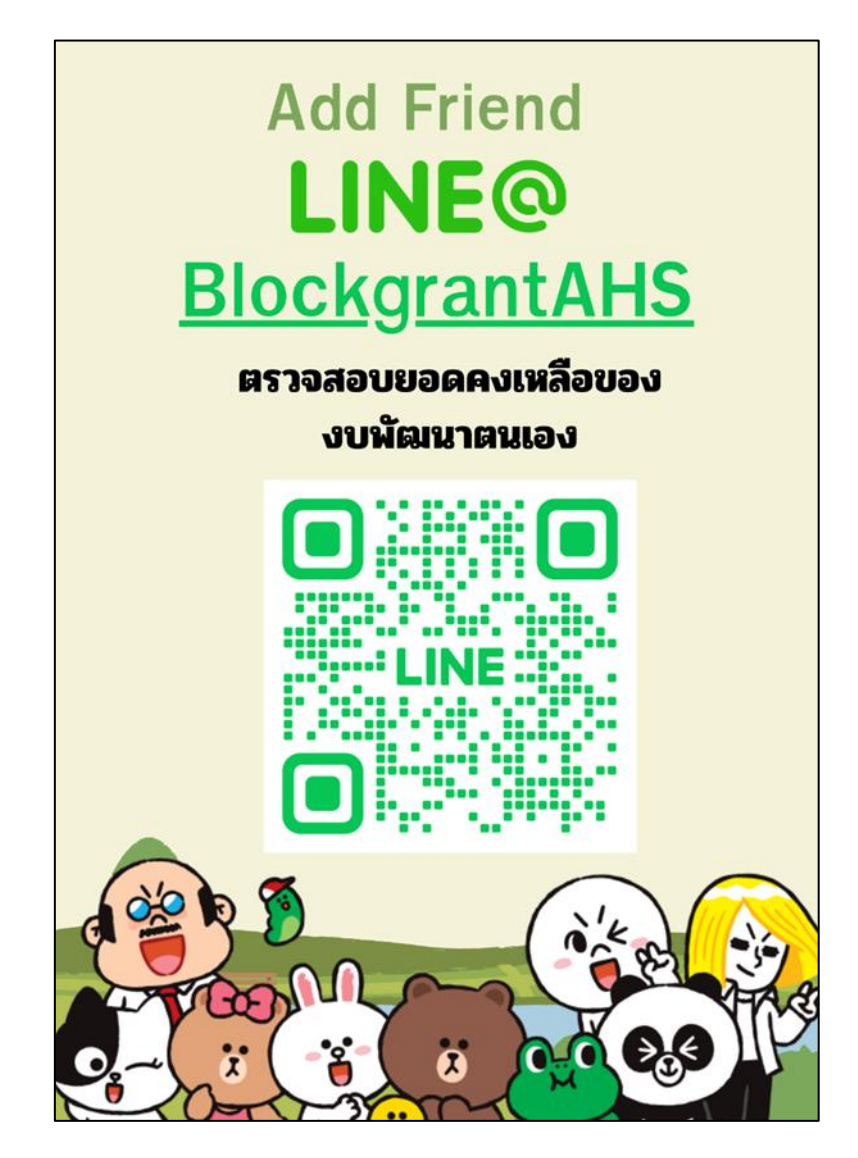

2. เมื่อเพิ่มเพื่อนแล้วระบบจะส่งข้อความทักทายเพื่อนใหม่โดยอัตโนมัติ

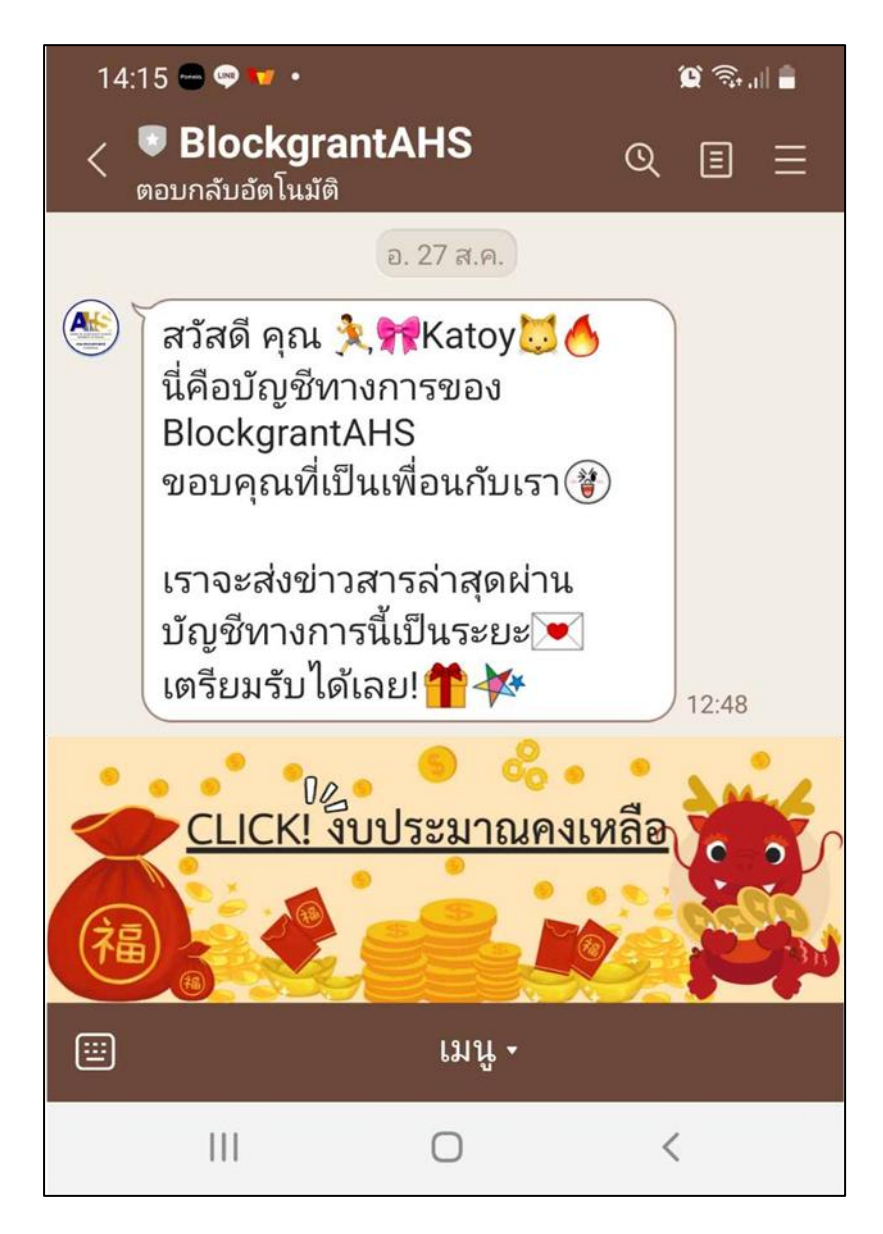

3. จากนั้นให้คลิก ตรงไอคอน CLICK! งบประมาณคงเหลือ

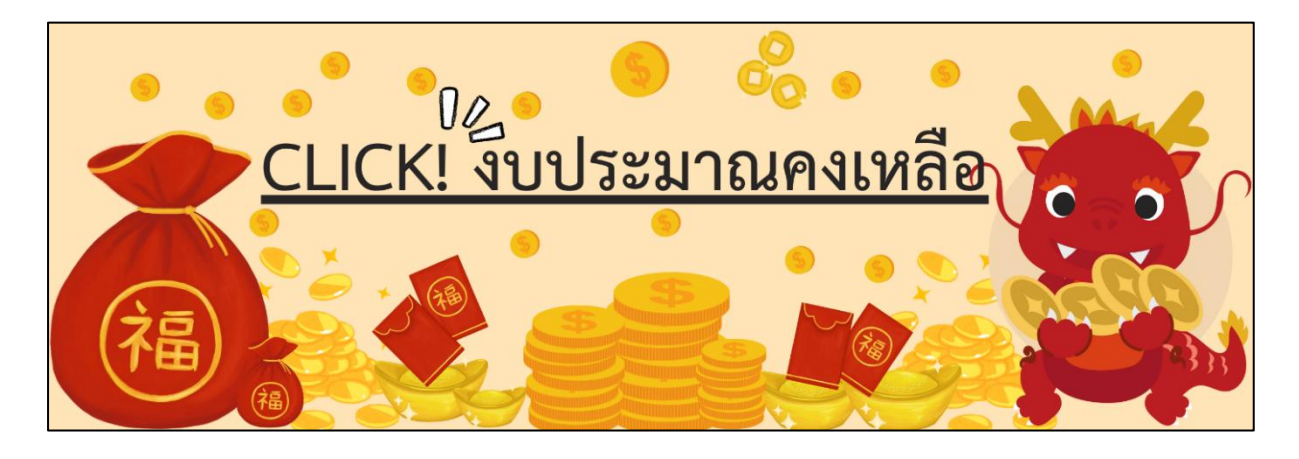

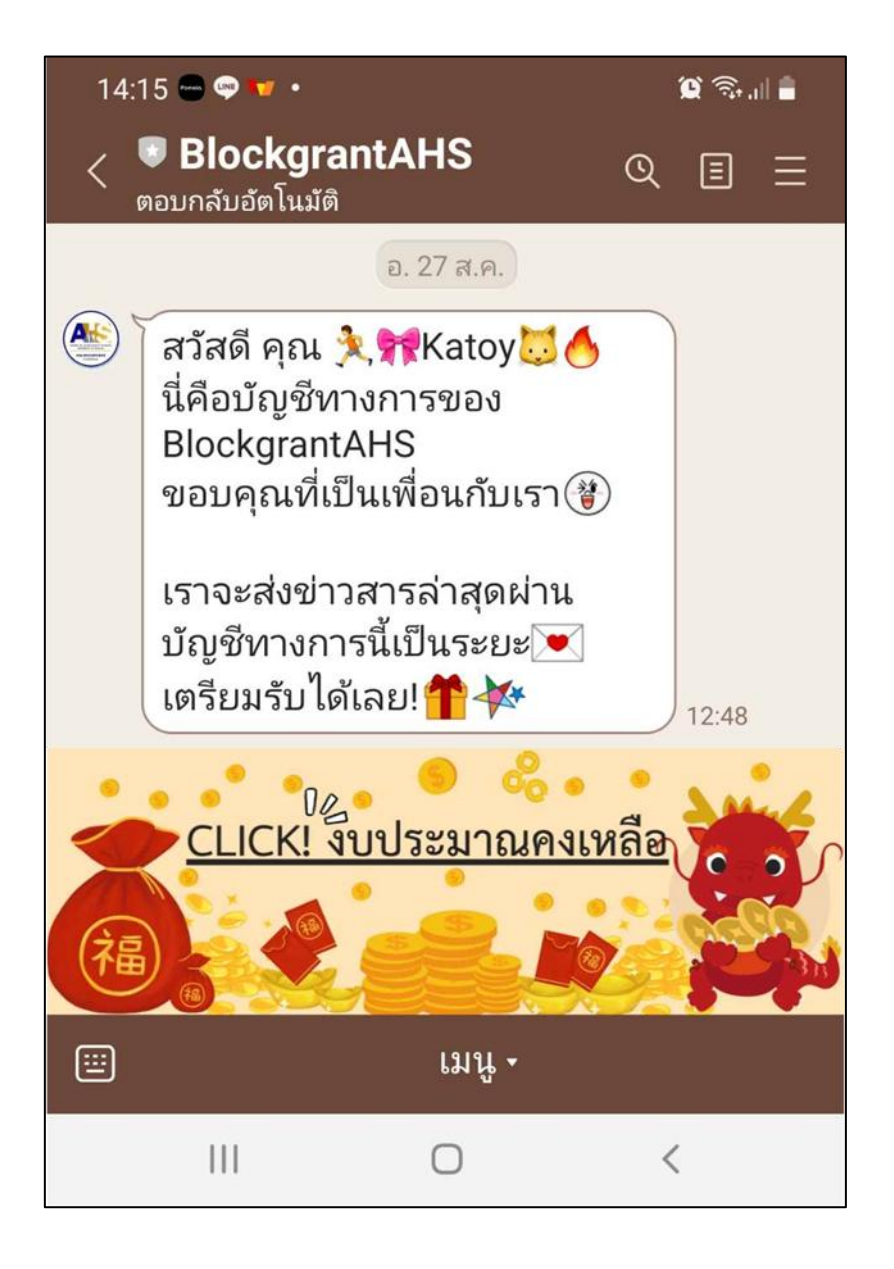

4. ระบบจะส่งข้อความ "ระบุเลขท้ายบัตรปปช.4ตัวเพื่อตรวจสอบยอดเงินคงเหลือ"

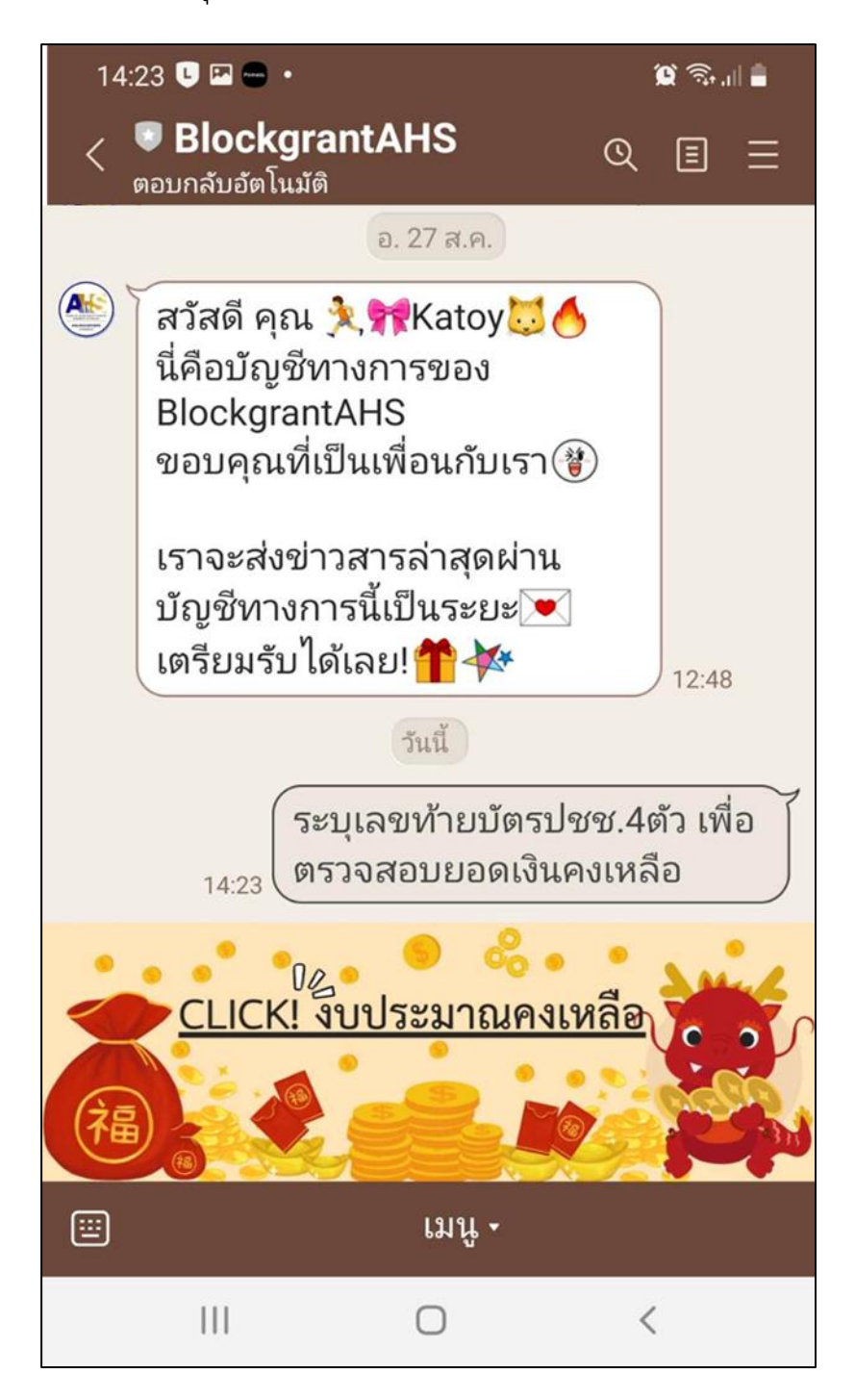

**หมายเหตุ** ระบุเลขท<sup>้</sup>ายบัตรประชาชน 4 ตัว เพื่อป<sup>้</sup>องกันบุคคลอื่นลักลอบเข<sup>้</sup>าถึงข้อมูลเงินสนับสนุน การพัฒนาบุคลากรรายบุคคล (Block grant) ซึ่งเป็นข้อมูลส่วนบุคคล  ให้พิมพ์เลขท้ายบัตรประชาชน 4 ตัว (4 ตัวท้ายสุด) และระบบจะส่งยอดเงินคงเหลือ พร้อมรายการ เบิกจ่ายโดยอัตโนมัติ

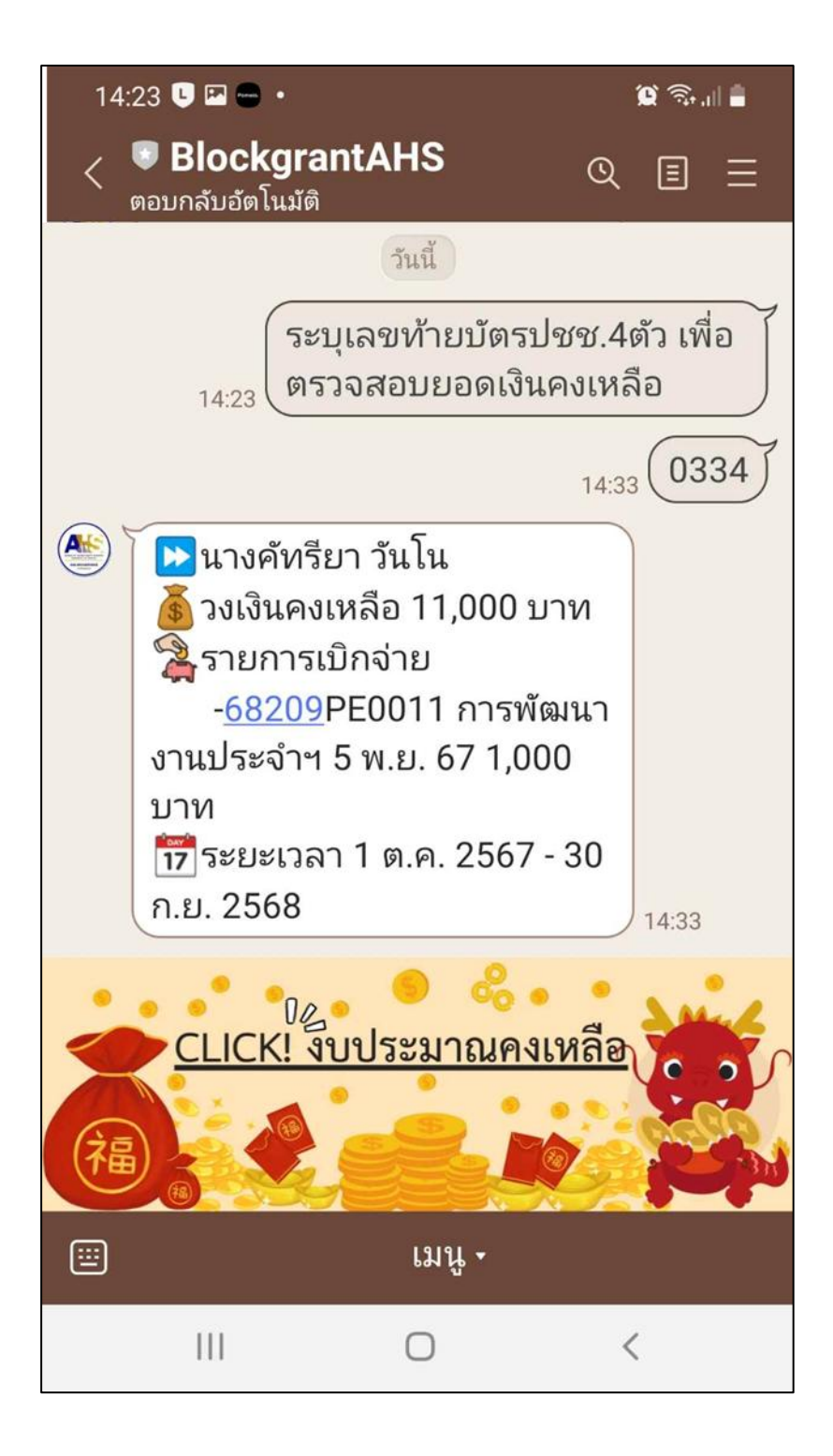